## WIP Report (Pro) (currently BETA)

Last Modified on 08/18/2025 10:22 pm EDT

The WIP Report is for Managely Pro and is currently a BETA version.

There is a new WIP (work in progress/work in process) Report. This is a detailed report viewable in Managely or exportable to Excel.

Using this report requires some initial setup. In addition, work orders need a work order type that has job costing enabled.

Complete these steps before running the report:

- 1. Add three custom fields for Project Manager, Start Date, and End Date to use on work orders:
  - a. Browse to Setup > Operations > Custom Fields.
  - b. Click the Add Custom Field button. The Add Custom Field form opens.
  - c. In the Entity Name field, choose Work Order.
  - d. In the Field Type field, select a type for the custom field. For example, text for Project Manager and Date for Start Date and End Date.
  - e. Type a Field Name. For example, ProjectManager for Project Manager. Note that this field does not accept spaces. This is the label users will see on the work order Custom Fields tab.
  - f. Other selections on the form are optional. Note: If using the field Sort Order, add a sort order for every custom field on the entity to help them appear in the correct order.
  - g. Save the form.

| Edit Custom Field | i i            | × |
|-------------------|----------------|---|
|                   |                |   |
| Entity Name •     | Work Order     | • |
| Field Type •      | Text           | • |
| Field Name •      | ProjectManager |   |
| Sort order        |                | 0 |
| Mask              | Mask           | 0 |
| Validation        | Validation     | 8 |
| Grid Width        | 3              | 0 |
| Required          | NO             |   |
|                   |                |   |
|                   | Save Cancel    |   |

- 2. Select the custom field settings:
  - a. Browse to Setup > Reports > WIP Report Settings.
  - b. In the Project Manager field, choose the custom field added for project manager.
  - c. In the Start Date field, choose the custom field added for the start date.
  - d. In the End Date field, choose the custom field added for the end date.

| W | ip Report Settings     |                 |                |     |
|---|------------------------|-----------------|----------------|-----|
|   | Custom Fields Settings |                 |                |     |
|   |                        | Project Manager | ProjectManager | × • |
|   |                        | Start Date      | Start_Date_CF  | × • |
|   |                        | End Date        | End_Date_CF    | × • |
|   |                        |                 |                |     |

- 3. Add information in these custom fields on work orders.
  - a. Browse to Accounts Receivable > Work Orders.
  - b. On the Work Orders page, click a work order number in the WO# column.
  - c. Click Edit to edit the work order.
  - d. Click the Custom Fields tab.
  - e. Enter information for the custom fields.
  - f. Save the work order.

| ٩ | Appointments   | ltems<br>2 | Parts<br>0 | Part Kits<br>0 | RMR<br>0 | Billing | Notes<br>O | Site Notes<br>2 | Documents<br>0 | Custom Fields |
|---|----------------|------------|------------|----------------|----------|---------|------------|-----------------|----------------|---------------|
|   |                |            |            |                |          |         |            |                 |                |               |
|   | ProjectManager | r PROJE    | CT MANAGER |                |          |         |            |                 |                |               |
|   | Start_Date_CF  | month      | /day/year  | Ċ.             |          |         |            |                 |                |               |
|   | End_Date_CF    | month      | /day/year  | Ë              |          |         |            |                 |                |               |

## Running the WIP Report

Browse to Reports > Accounts Receivable > WIP Report.

Select any of these options for the report:

- Start Date
- End Date
- Billed To Date
- Order By
- Sort Descending checkbox: This orders the report by Lead Name, ascending or descending.

Click the Preview button.

View the report in Managely or export it to Excel. Note: This report was designed for exporting to Excel. Exporting to other file formats may not display as expected.

On the report results:

- The Job Name/Number column refers to the work order description.
- The Contract Amount column is the sales price on the work order.
- The Cost Percent Complete is Actual cost to Date divided by the Projected Cost.
- The Total Estimated cost is different from projected cost. It will affect calculation in JTD (job to date) Earned.

- The J T D Earned column is the percent complete based on the cost and multiplied by the revenue. The percent complete comes from the cost tab (job costing).
- The Projected Cost column is the higher of each portion (parts, labor, etc.) of either the actual cost or estimated. For example, if parts are estimated at \$5,000 but only \$3,000 was spent, parts would be \$5,000, and then if labor was estimated at \$7,500 but costs were \$8,200 then labor would be \$8,200. The Total Estimated would be \$12,500; the Total Cost would be \$11,200; and the Total Projected would be \$13,200.
- The Actual Cost to Date column are all costs posted to the work order (labor costs used and part costs).
- The Projected Profit column is the Contract Amount minus the Projected Cost.
- The Actual Hours QTY column comes from the timesheet labor hours.
- The estimated cost refers to the proposal cost, which can be verified under the Proposal Overview tab or the Work Order Job Costing tab.
- Tax is included in the contract amount.